## SMS@lert

## Überwachung von Kreditkartentransaktionen Einrichtungsleitfaden

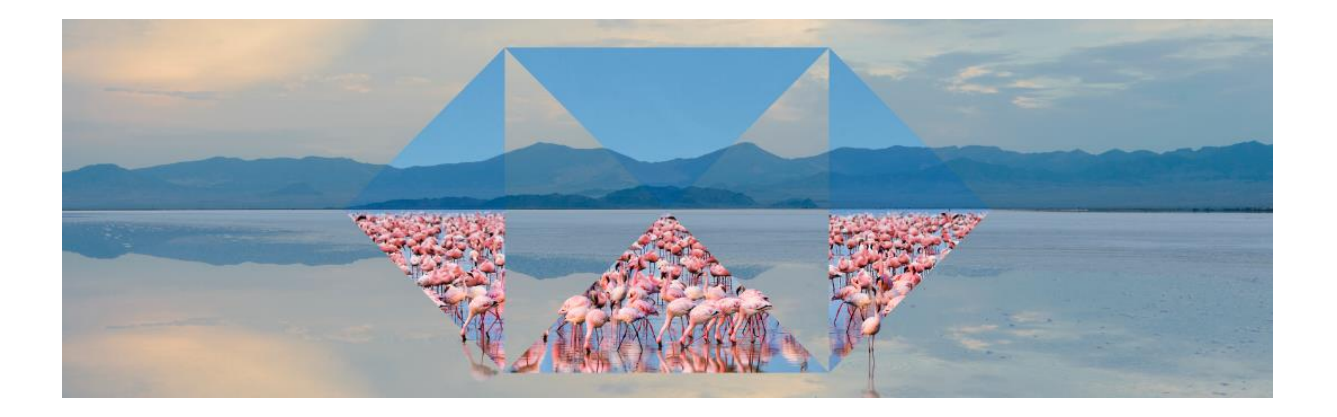

1. Bitte melden Sie sich im Kreditkarten Onlineportal an

| Bitte geben Sie Benutzername und Passwort ein |                    |  |  |
|-----------------------------------------------|--------------------|--|--|
| Benutzername                                  |                    |  |  |
| Passwort                                      |                    |  |  |
| ▶ LOGIN                                       | PASSWORT VERGESSEN |  |  |
| Zeichen einfüge                               | n: ä ö ü ß Ä Ö Ü   |  |  |

2. Wechseln Sie bitte danach in den Reiter "Kartenkonten"

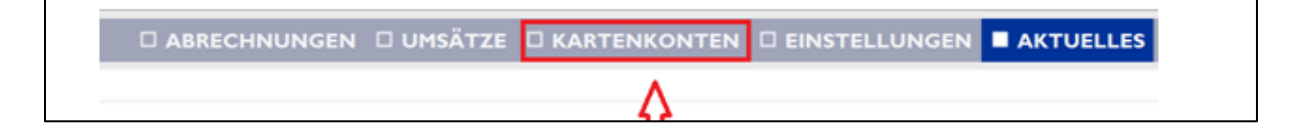

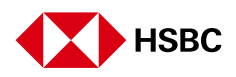

3. Wählen Sie nun die Karte aus für die SMS@lert aktiviert werden soll und drücken Sie auf "Bearbeiten".

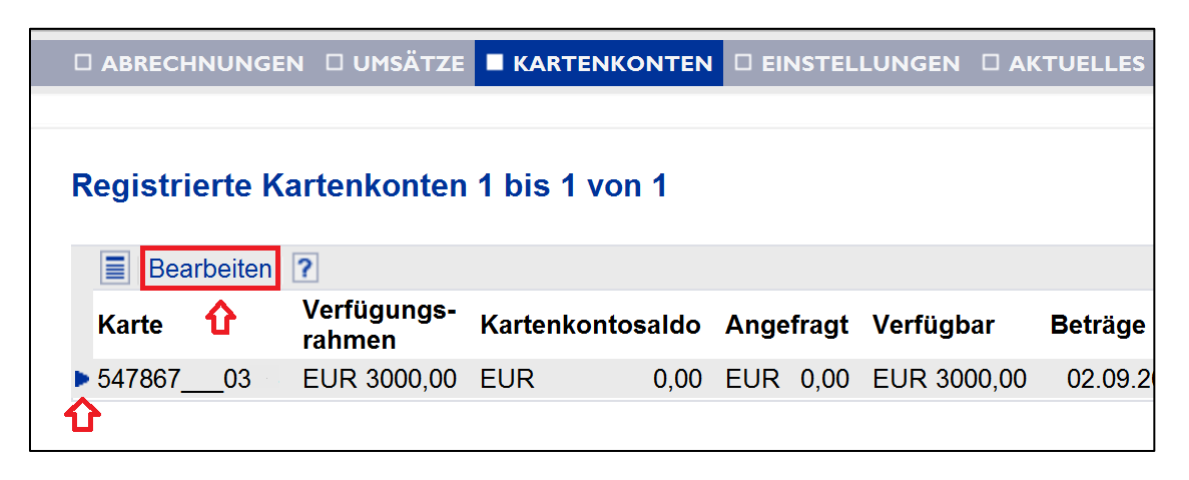

4. In dem folgenden Dialog können Sie nun die Karte unter "Benachrichtigungsmodell für SMS@lert" aktivieren. Wenn Sie "Standard" wählen, werden Sie bei Geldausgängen ab 250 EUR, bei "Premium" bei Geldausgängen ab 25 EUR per SMS informiert.

|                | 🗆 UMSÄTZE |         |  |
|----------------|-----------|---------|--|
|                |           |         |  |
| Registrierung  |           |         |  |
| Bearbeiten     | ?         |         |  |
| Kartenherausge | eber      | Adresse |  |
|                |           |         |  |
|                |           |         |  |
| Rartenkontonu  | mmer      |         |  |
| 547867XXXXXX   | 0373      |         |  |
| <b>?</b> Alias |           |         |  |
|                |           |         |  |

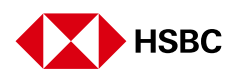

## 5. Abschließend geben Sie bitte noch die notwendigen Daten für den SMS Versand ein.

| Standard                                               | ·                                                                             |
|--------------------------------------------------------|-------------------------------------------------------------------------------|
| Alle Autorisierungsanfrage<br>Autorisierungsfragen aus | en über 250 Euro, Alle Autorisierungsanfragen über Internet, A<br>dem Ausland |
| Mit dem Aktivieren von Au<br>Kartenherausgebers:       | ithorisierungsnachrichten akzeptieren Sie die AGB's des                       |
| AGB's anzeigen                                         |                                                                               |
| ? Kanal<br>SMS ·                                       |                                                                               |
| ? Empfänger                                            |                                                                               |
| 0049                                                   |                                                                               |
| 2 Spracho                                              |                                                                               |
| r Sprache                                              |                                                                               |

Der SMS@lert ist nun aktiviert.

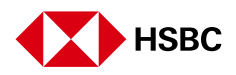